「賃金ファイル」へのスムーズなデータ取込みのために

給与計算ソフトからのCSVデータ出力方法

「賃金ファイル」には顧問先の賃金データを一人ひとり直接入力する方法がありますが、「CSVデータ取り込み」機能を利用すれば、賃金データ作成の効率性が格段に高まります。 CSVデータを出力する方法は各給与計算ソフトごとに異なるため、ここでは「PCA給与9V2」でのCSV データ出力方法をご紹介します。

PCA給与9V.2

## 【CSVデータ出力方法】

① PCA給与9V2を起動して、該当の会社を選択し、「台帳入力・随時処理」→「汎用データの作成」をクリックします。

7r1W(E) 前準備処理(0) 給与入力(1) 給与帳票出力(2) 貫与入力(3) 貫与帳票出力(<u>4</u>) 管理帳票出力(<u>5</u>) 社会保険(<u>6</u>) 年末調整(<u>7</u>) 台帳入力・随時処理(8) 会計システムへの転送(9) セキュリティ(A) 設定(Q) NJJ<sup>°</sup> (<u>H</u>) 6 **P**1 **Q**, R a. Q 明細書支給控除 エウスプローラ プリンタ 終了 給与入力 ロック ファイル 🛃 賃金台帳入力 前準備処理 <mark> 分散デー</mark>の受入 [ [ 給与入力 ■へ 分散データの作成 12 給与帳票出力 データの再計算 🏹 賞与入力 🏭 汎用データの作成 ♥ 🚺 賞与帳票出力 ♥[[] 管理帳票出力 ∑/Ⅲ 社会保険 17 年末調整 台帳入力·随時処理 X セキュリティ ∑Ⅲ 設定

PCA給与9V2

編

NUM

処理を選択してください

|                                      | 賞与の場合には、「賞与デー<br>タ」にチェックを入れます                                                                                       |
|--------------------------------------|----------------------------------------------------------------------------------------------------|
| ②  石図のように各項日チェックを入れ、「項               |                                                                                                    |
| ── 目選択」をクリックして全項目を登録して               | $774W(E)$ $1^{\circ}\dot{\gamma}_{3}\dot{\gamma}(Q)$ $74\dot{\gamma}^{\circ}\dot{\gamma}(W)$ $\Lambda h^{\circ}(H)$ |
| から「データ作成」をクリックします。                   |                                                                                                    |
|                                      |                                                                                                    |
|                                      | 出力データー<br>給与 4回目から 4回目まで                                                                                            |
|                                      | □ _ 进伏项日数                                                                                                    |
| リスト内の項目すべて                           |                                                                                                    |
| を選択してから、「登                           |                                                                                                    |
| 録」をクリックします                           | ● 「範囲指定コート」                                                                                                    |
|                                      |                                                                                                    |
|                                      |                                                                                                    |
| □ 項目選択 [給与データ]                       |                                                                                                    |
| 7ァイル(F) オプション(O) ウィンドウ(W) ヘルプ(H)     |                                                                                                    |
| 2/K/                                 | ● 全範囲                                                                                                    |
|                                      | から fil                                                                                                    |
|                                      |                                                                                                    |
| 1 社員コード<br>                          |                                                                                                    |
| 要動務日数 (2) 登録(S)                      | ○ 個別指定                                                                                                    |
|                                      |                                                                                                    |
|                                      |                                                                                                    |
|                                      | ③ EXCEL出(ED) ③ テヘーシヤŧホt@ 🚺 閉じる(X) 🤗 ヘルブ(H)                                                                          |
| ▲ 169/169 · 169/169                  | 作成データを指定してください。                                                                                                    |
|                                      |                                                                                                    |
| ③ 「カンマ区切り」にチェックを入れて「出力」<br>をクリックします。 |                                                                                                    |
| e / / / / / C & 9 0                  | 7年ストデータ形式                                                                                                    |
|                                      | ○ タブ区切り で カンマ区切り ○ スペース区切り                                                                                          |
|                                      |                                                                                                    |
|                                      | ③ 出力(P) Ⅰ 閉じる(X) ? ヘルフ(H)                                                                                           |
|                                      | 区切り文字を選択して下さい。                                                                                                    |
|                                      |                                                                                                    |
|                                      |                                                                                                    |
|                                      |                                                                                                    |
|                                      |                                                                                                    |
|                                      |                                                                                                    |
|                                      |                                                                                                    |
|                                      |                                                                                                    |
|                                      |                                                                                                    |
|                                      |                                                                                                    |
|                                      |                                                                                                    |
|                                      |                                                                                                    |
|                                      |                                                                                                    |
|                                      |                                                                                                    |
|                                      |                                                                                                    |
|                                      |                                                                                                    |

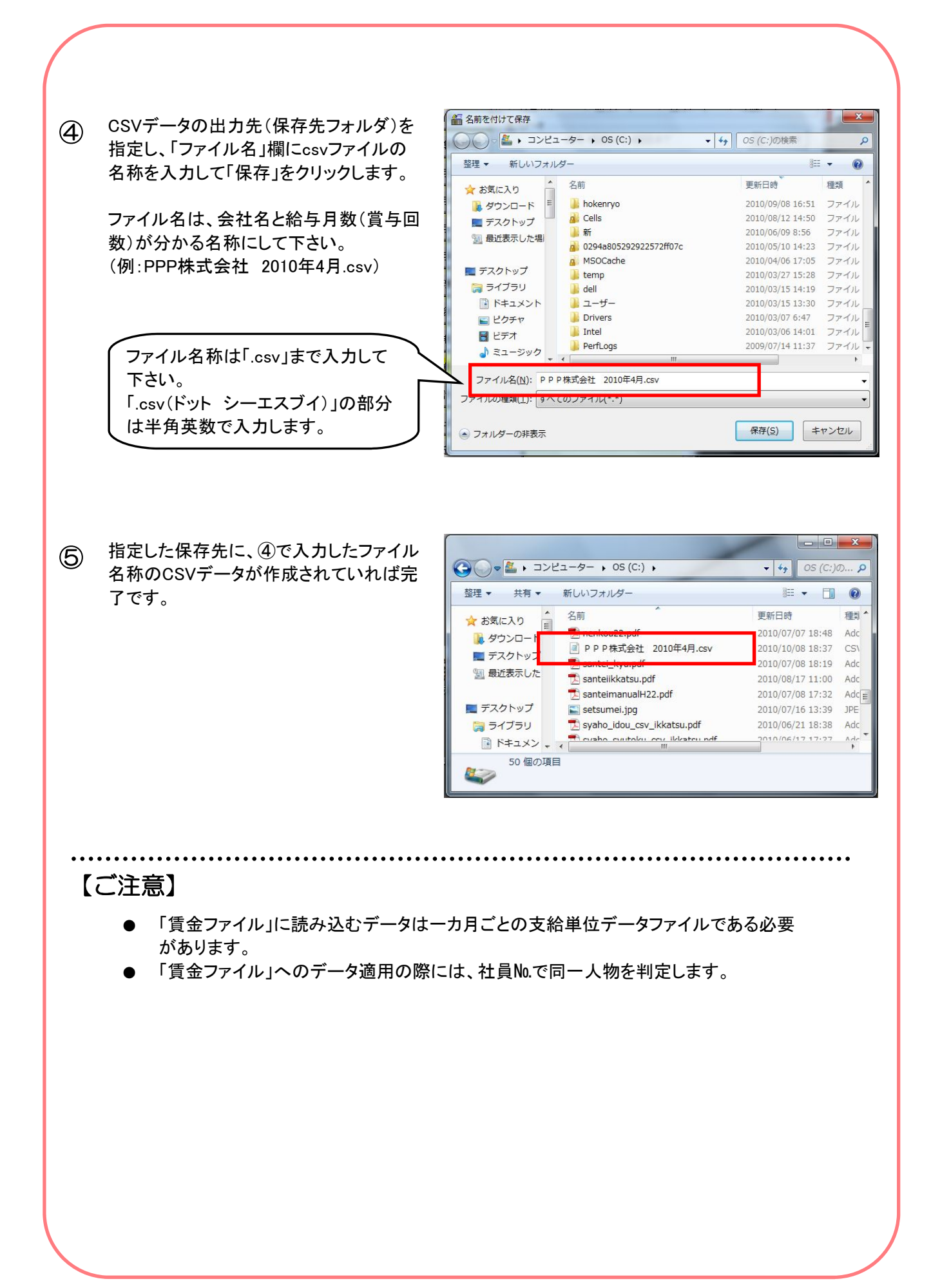